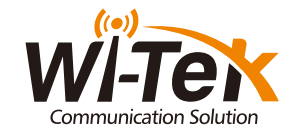

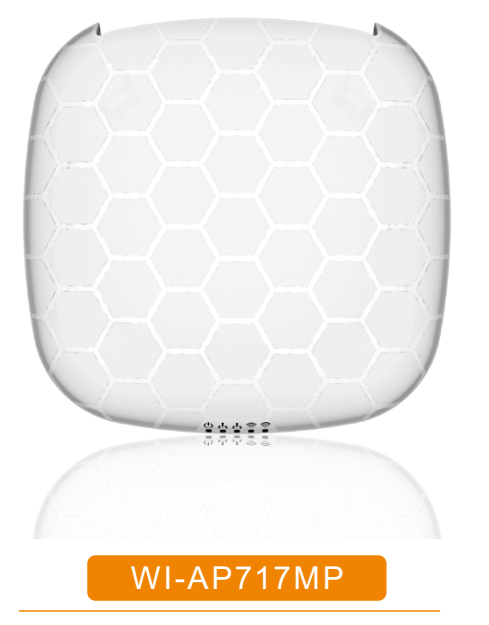

AC1200M Enterprise Mesh Access Point Quick Install Guide

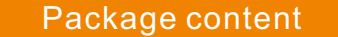

 $\geq$ 

 $\gg$ 

 $\geq \ll$ 

 $\rightarrow = \langle$ 

 $\geq$ 

### Mounting

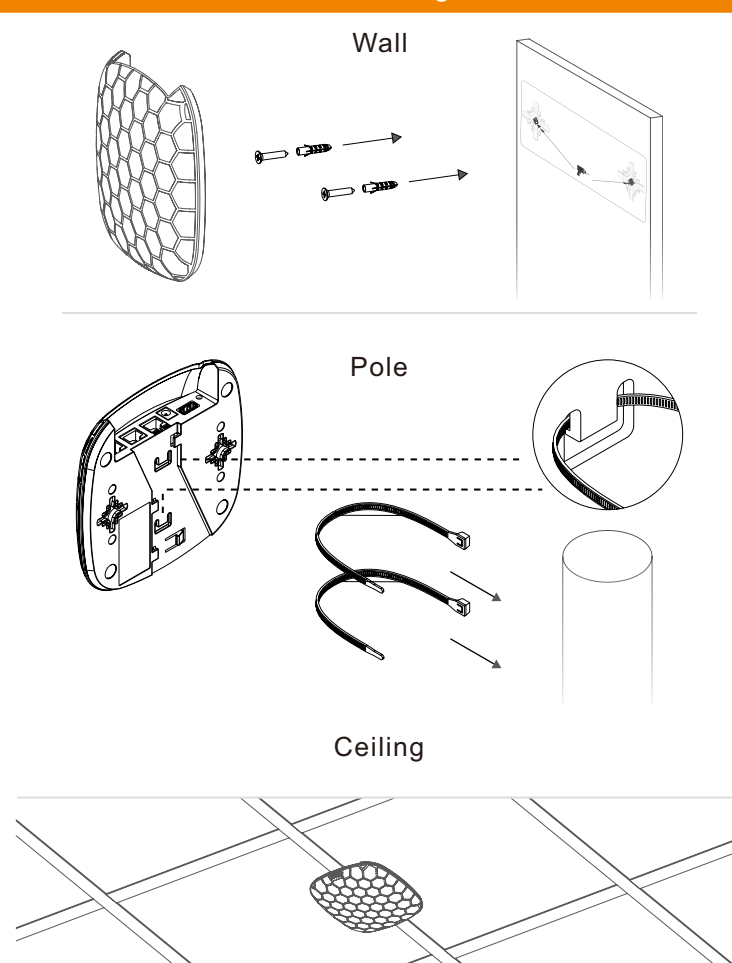

www.wireless-tek.com

# Mesh Wi-Fi Network Application

### Overview

# Setup new Master AP

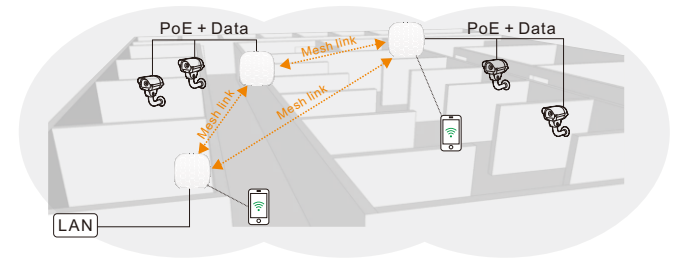

Three ports are available for bridging two of which offers PoE passthrough when the AP is powered by an 802.3af/at switch.

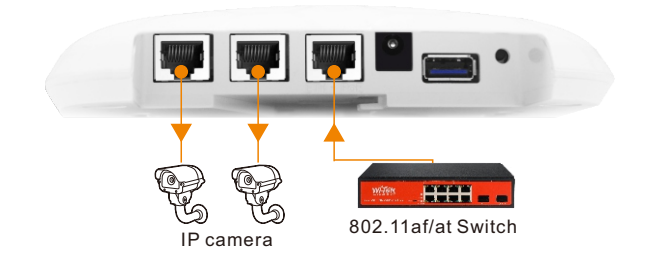

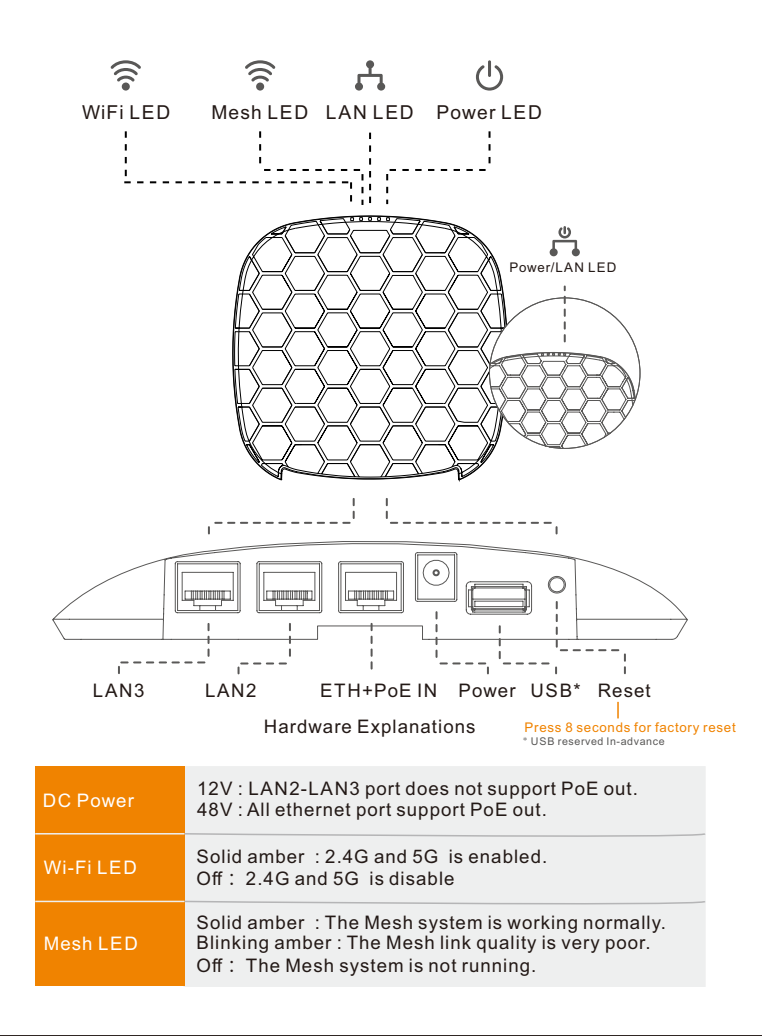

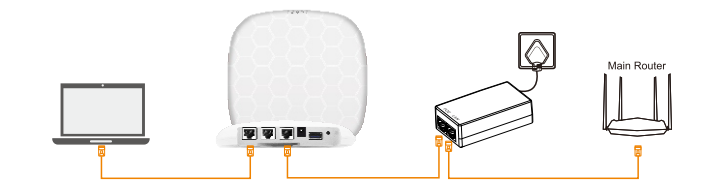

#### Please connect devices according to the above topology.

Follow the steps for quick Master AP configuration, using initial setup wizard:

- Step 1 Connect your PC to device via Ethernet
- Step 2 Launch your web browser then enter the device IP address in the address bar and specify the default login key: admin.

Note : In case the device is unable to obtain IP address from a DHCP server, it will fallback to the default static IP 192.168.1.88.

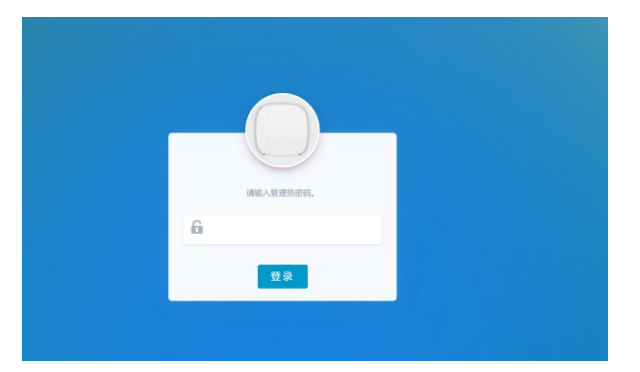

Step 3 Choose the device operating work mode AP and click NEXT button :

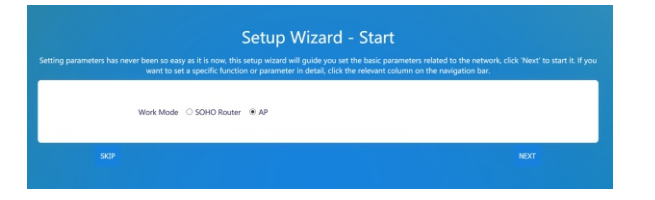

Step 4 Choose the device operating protocol DHCP Client and click NEXT button :

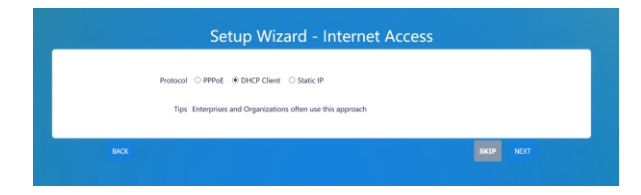

Step 5 Enter specify the SSID and Key of the wireless network and click NEXT button :

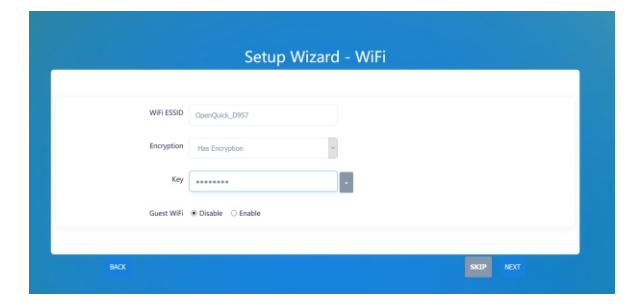

Step 6 Click COMPLETE button to end the quick setup:

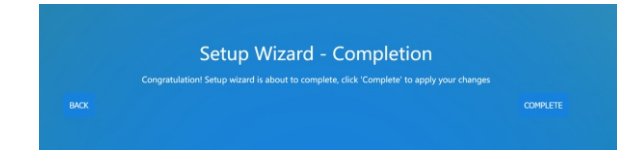

### Adding a new Managed AP

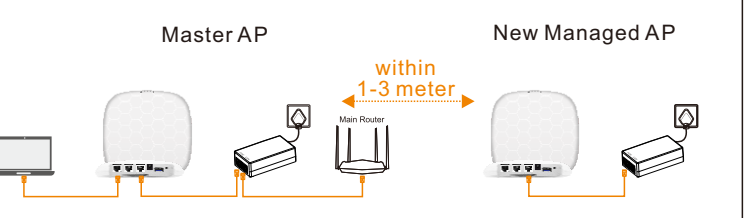

### Step 1 Click Add Edge AP button to jump to the Mesh settings page

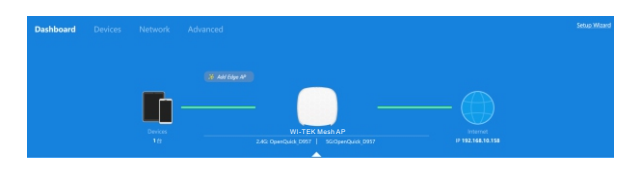

#### Step 2 Click Find new router button to Search for new AP

| Add Edge Router                                                                                                    |                                                                         |                                                                                                    |                    |
|----------------------------------------------------------------------------------------------------|-------------------------------------------------------------------------|----------------------------------------------------------------------------------------------------|--------------------|
| Please relations of the second second sec | the sure that the rooter to be added been used. Power on the router and | After the wireless indicator light is on, prive the 'QuickCornect' button                                        | None<br>1 or reset |
| wait for<br>indicato                                                                                                    | Find new muter That on the                                              | button of the router to be added, or co<br>router wired lan port together                                        | nnect              |
|                                                                                                    | If the indicator light is not on, please co                             | ntact customer service                                                                                           |                    |
| Add Time                                                                                                    | Hostname                                                                | Serial                                                                                                    | MAC                |
|                                                                                                    | No data received                                                        | e de la companya de la companya de la companya de la companya de la companya de la companya de la companya de la |                    |

#### Step 3 Click Finish button to added managed AP

|                     | Find                | new router That rou          | ter has been u | sed               |                   |
|---------------------|---------------------|------------------------------|----------------|-------------------|-------------------|
|                     | If the indicat      | or light is not on, please   | contact custo  | mer service       |                   |
| Add Time            |                     | Hostname                     |                | Serial            | MAC               |
| 2020-12-24 09:10:41 | w                   | I-TEK Mesh AP                |                |                   | 00:19:3b:1c:d9:54 |
|                     | Add Time            | Found1Edge Rou<br>Hostname   | ters<br>Serial | МАС               |                   |
|                     | 2020-12-24 09:10:41 | WI-TEK Mesh AP               |                | 00:19:3b:1c:d9:54 |                   |
|                     |                     | Did not find your.<br>Finish | router?        |                   |                   |

# Warranty Card

| Username          |  |
|-------------------|--|
| Address           |  |
| Telephone No.     |  |
| Purchase Shop     |  |
| Purchase Address  |  |
| Product Model No. |  |
| Purchase Time     |  |
| Serial No.        |  |
| Dealer Signature  |  |

- If the product defects within three months after purchase, we will provide you a new product of the same model.
- If the product defects within the three-year warranty period, we will provide the professional maintenance service.
- Proof of purchase and a complete product serial number are required to receive any services guaranteed as part of the limited warranty.
- Any other defects that are not caused by workmanship or product quality, such as natural disaster, water damage, extreme thermal or environmental conditions. sticker damaged, warranty card losing will disqualify the product from limited warranty.

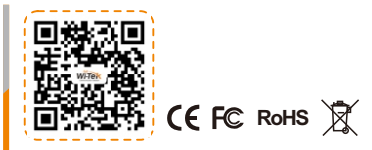

For technical support and other information, please visit: www.wireless-tek.com